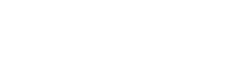

(

)

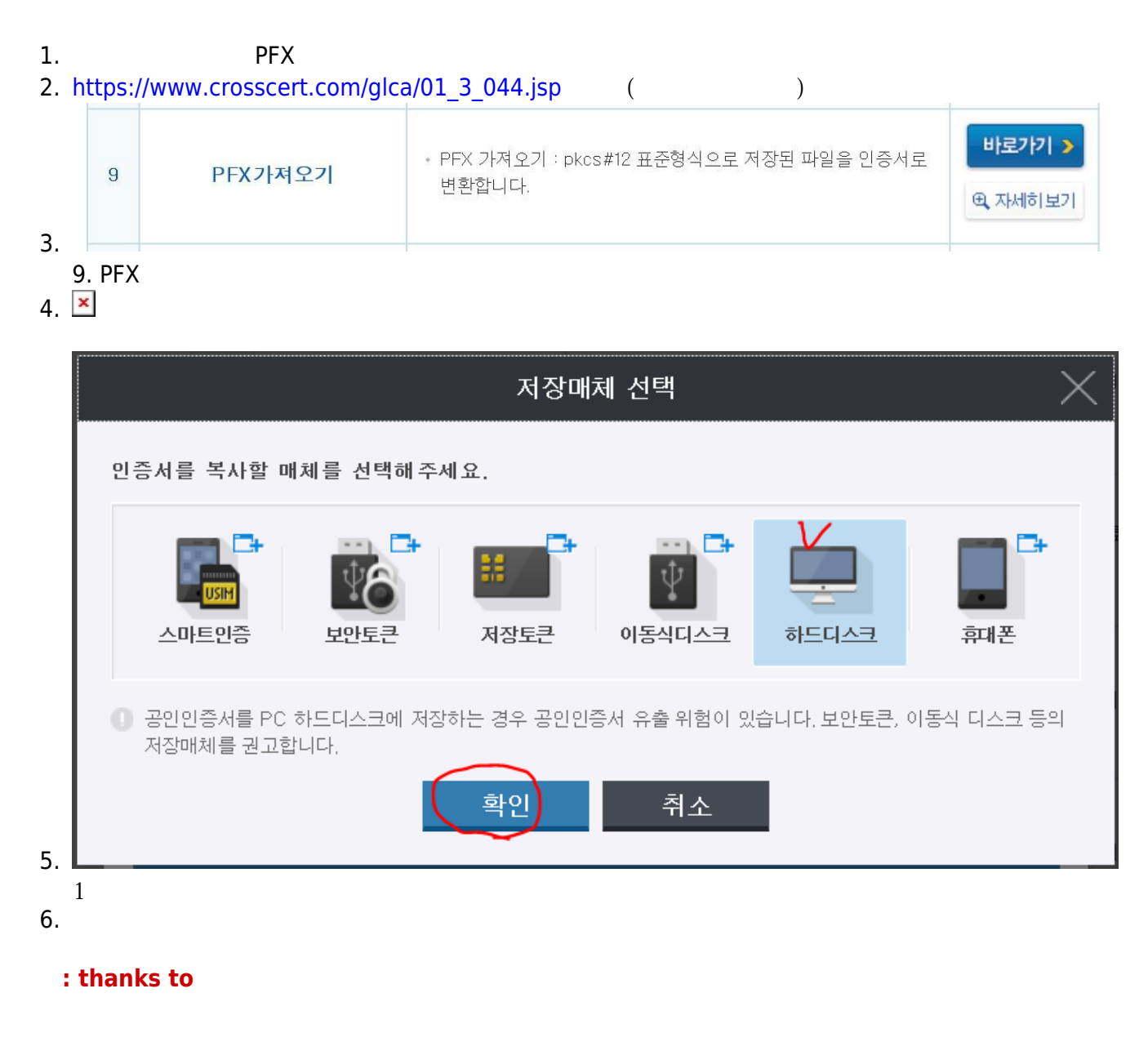

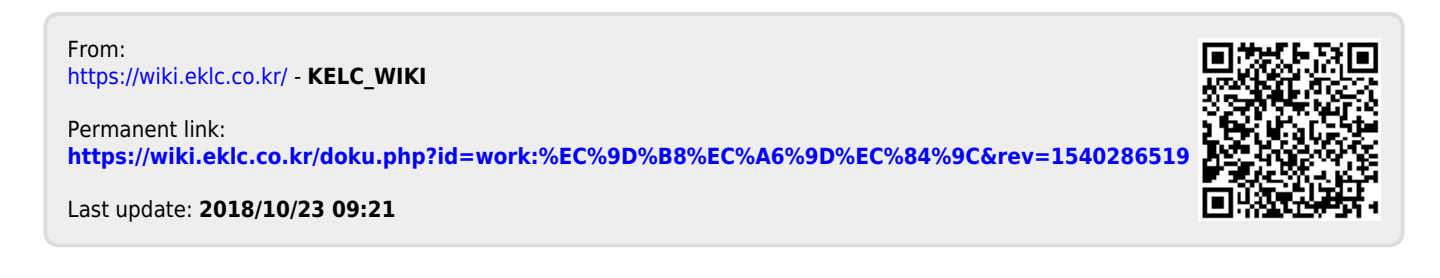